# Catalyst 9000 Series 스위치의 포트 플랩 트러블 슈팅

# 목차

<u>소</u>개 사전 요구 사항 요구 사항 사용되는 구성 요소 배경 정보 문제 해결 네트워크 모듈 설치 케이블 및 연결 양면 확인 SFP 및 SFP+ 호환성 확인 포트 플랩 식별 Interface Show 명령 TDR(Time Domain Reflector)로 케이블 상태 확인 TDR 지침 DOM(Digital Optic Monitoring) DOM 활성화 방법 Digital Optic Monitoring Syslog 메시지 Cisco FEC(Optics and Forward Error Correction) 디버그 명령 관련 정보

# 소개

이 문서에서는 Catalyst 9000 스위치의 포트 플랩에서 발생할 수 있는 문제를 파악하고, 유용한 로 그를 수집하고, 문제를 해결하는 방법에 대해 설명합니다.

기고자: Leonardo Pena Davila

# 사전 요구 사항

# 요구 사항

이 문서에 대한 특정 요건이 없습니다.

# 사용되는 구성 요소

이 문서의 정보는 모든 Catalyst 9000 Series 스위치를 기반으로 합니다.

이 문서의 정보는 특정 랩 환경의 디바이스를 토대로 작성되었습니다. 이 문서에 사용된 모든 디바이스는 초기화된(기본) 컨피그레이션으로 시작되었습니다. 현재 네트워크가 작동 중인 경우 모든

명령의 잠재적인 영향을 미리 숙지하시기 바랍니다.

# 배경 정보

일반적으로 링크 플랩이라고 하는 포트 플랩은 스위치의 물리적 인터페이스가 지속적으로 위아래 로 진행되는 상황입니다. 일반적인 원인은 대개 불량, 지원되지 않음, 비표준 케이블 또는 SFP(Small Form-Factor Pluggable) 또는 기타 링크 동기화 문제와 관련이 있습니다. 링크 플랩의 원인은 간헐적이거나 영구적일 수 있습니다.

링크 플랩은 물리적 간섭인 경향이 있으므로 이 문서에서는 Catalyst 9000 스위치에서 포트 플랩으 로 발생할 수 있는 문제를 진단, 유용한 로그 수집 및 트러블슈팅하는 단계를 설명합니다.

# 문제 해결

스위치에 물리적으로 액세스하여 네트워크 모듈, 케이블, SFP가 제대로 설치되어 있는지 확인할 수 있는 몇 가지 사항이 있습니다.

## 네트워크 모듈 설치

이 표에서는 Catalyst 9000 Series 스위치에 네트워크 모듈을 설치하는 모범 사례에 대해 설명합니 다.

### 플랫폼

Catalyst 9200 시리즈 스위치 Catalyst 9300 시리즈 스위치 Catalyst 9400 시리즈 스위치 Catalyst 9500 시리즈 스위치 Catalyst 9600 시리즈 스위치 URL

Catalyst 9200 Series 스위치 하드웨어 설치 가이드

Catalyst 9300 Series 스위치 하드웨어 설치 가이드

Catalyst 9400 Series 스위치 하드웨어 설치 가이트

<u>Catalyst 9500 Series 스위치 하드웨어 설치 가이</u>

Catalyst 9600 Series 스위치 하드웨어 설치 가이트

## 케이블 및 연결 양면 확인

이 표에서는 링크 플랩을 일으킬 수 있는 케이블 문제 중 일부에 대해 설명합니다.

| 원인                               | 복구 작업                                                                     |
|----------------------------------|---------------------------------------------------------------------------|
| 불량 케이블                           | 의심스로운 케이블을 정상 작동이 확인된 케이블로 바꿉니다. 커넥터의 핀이 <del>(</del><br>었거나 없어졌는지 확인합니다. |
| 느슨한 연결                           | 연결이 느슨한지 확인합니다. 케이블이 제대로 장착되지 않은 것처럼 보일 수도<br>습니다. 케이블을 분리하고 다시 끼웁니다      |
| 패치 패널                            | 결함 있는 패치 패널 연결을 제거합니다. 가능하다면 패치 패널을 우회하는 방<br>로 제외합니다                     |
| 불량 또는 잘못된<br>SFP(Fiber Specific) | 의심되는 SFP를 정상 작동이 확인된 SFP로 바꿉니다. 이 유형의 SFP에 대한 웨어 및 소프트웨어 지원 확인            |
| 잘못된 포트 또는 오듈 포<br>트              | 의심스러운 포트 또는 모듈을 트러블슈팅하기 위해 케이블을 정상 작동이 확인<br>트로 이동합니다                     |
| 불량 또는 이전 엔드포인트<br>디바이스           | 전화, 스피커, 기타 엔드포인트를 정상 작동이 확인된 장치 또는 최신 장치로 바다.                            |
| 디바이스 절전 모드                       | 이것은 "예상 플랩"입니다. 포트 플랩의 타임스탬프에 주목하여 이 이벤트가 ㅃ                               |

## SFP 및 SFP+ 호환성 확인

핫 플러그형 인터페이스로 구성된 Cisco 포트폴리오는 속도, 프로토콜, 도달 거리 및 지원되는 전송 미디어 측면에서 다양한 옵션을 제공합니다.

Catalyst 9000 Series 스위치 디바이스에서 지원하는 SFP 또는 SFP + 트랜시버 모듈의 모든 조합 을 사용할 수 있습니다. 유일한 제한 사항은 각 포트가 케이블의 다른 쪽 끝에 있는 파장 사양과 일 치해야 하며, 안정적인 통신을 위해 케이블이 규정된 케이블 길이를 초과해서는 안 된다는 것입니 다.

Cisco 디바이스에서는 Cisco SFP 트랜시버 모듈만 사용하십시오. 각 SFP 또는 SFP+ 트렌시버 모듈은 Cisco 스위치 또는 라우터가 트렌시버 모듈이 Cisco에서 인증하고 테스트한 것임을 식별하고 검증할 수 있는 Cisco Quality Identification(ID) 기능을 지원합니다.

**팁**: <u>Cisco</u> Optics-to-Device <u>Compatibility Matrix를 확인하려면</u> 이 링크를 참조하십시오

## 포트 플랩 식별

이 show logging명령을 사용하여 링크 플랩 이벤트를 식별합니다. 다음 예에서는 인터페이스 TenGigabitEthernet1/0/40과의 링크 플랩 이벤트에 대한 부분 스위치 시스템 로그 메시지를 보여줍 니다.

Switch#show logging | include changed Aug 17 21:06:08.431 UTC: %LINEPROTO-5-UPDOWN: Line protocol on Interface TenGigabitEthernet1/0/40, changed state to down Aug 17 21:06:39.058 UTC: %LINK-3-UPDOWN: Interface TenGigabitEthernet1/0/40, changed state to down Aug 17 21:06:41.968 UTC: %LINK-3-UPDOWN: Interface TenGigabitEthernet1/0/40, changed state to up Aug 17 21:06:42.969 UTC: %LINEPROTO-5-UPDOWN: Line protocol on Interface TenGigabitEthernet1/0/40, changed state to up Aug 17 21:07:20.041 UTC: %LINEPROTO-5-UPDOWN: Line protocol on Interface TenGigabitEthernet1/0/40, changed state to down Aug 17 21:07:21.041 UTC: %LINK-3-UPDOWN: Interface TenGigabitEthernet1/0/40, changed state to down Aug 17 21:07:36.534 UTC: %LINEPROTO-5-UPDOWN: Line protocol on Interface TenGigabitEthernet1/0/40, changed state to up Aug 17 21:08:06.598 UTC: %LINK-3-UPDOWN: Interface TenGigabitEthernet1/0/40, changed state to up Aug 17 21:08:07.628 UTC: %LINEPROTO-5-UPDOWN: Line protocol on Interface TenGigabitEthernet1/0/40, changed state to down Aug 17 21:08:08.628 UTC: %LINK-3-UPDOWN: Interface TenGigabitEthernet1/0/40, changed state to down Aug 17 21:08:10.943 UTC: %LINK-3-UPDOWN: Interface TenGigabitEthernet1/0/40, changed state to up Aug 17 21:08:11.944 UTC: %LINEPROTO-5-UPDOWN: Line protocol on Interface TenGigabitEthernet1/0/40, changed state to up

팁: 시스템 메시지 로그를 분석할 경우 포트 플랩의 타임스탬프에 주의해야 합니다. 특정 포트 에서 동시 이벤트를 비교하고 링크 플랩이 발생할 것으로 예상되는지 여부를 확인할 수 있기 때문입니다(예: 절전 설정이나 기타 "정상" 문제 등).

## Interface Show 명령

# show interface 명령은 링크 플랩 이벤트의 원인이 될 수 있는 레이어 1 문제를 식별하는 데 도움이 되는 많은 정보를 제공합니다.

Switch#show interfaces tenGigabitEthernet 1/0/40 TenGigabitEthernet1/0/40 is up, line protocol is up (connected) Hardware is Ten Gigabit Ethernet, address is 00a5.bf9c.29a8 (bia 00a5.bf9c.29a8) MTU 1500 bytes, BW 10000000 Kbit/sec, DLY 10 usec, reliability 255/255, txload 1/255, rxload 1/255 Encapsulation ARPA, loopback not set Keepalive not set Full-duplex, 10Gb/s, link type is auto, media type is SFP-10GBase-SR <-- SFP plugged into the port input flow-control is on, output flow-control is unsupported ARP type: ARPA, ARP Timeout 04:00:00 Last input 00:00:03, output 00:00:00, output hang never Last clearing of "show interface" counters never Input queue: 0/2000/0/0 (size/max/drops/flushes); Total output drops: 0 Queueing strategy: fifo Output queue: 0/40 (size/max) 5 minute input rate 0 bits/sec, 0 packets/sec 5 minute output rate 0 bits/sec, 0 packets/sec 670 packets input, 78317 bytes, 0 no buffer Received 540 broadcasts (540 multicasts) 0 runts, 0 giants, 0 throttles 0 input errors, 0 CRC, 0 frame, 0 overrun, 0 ignored 0 watchdog, 540 multicast, 0 pause input 0 input packets with dribble condition detected 1766 packets output, 146082 bytes, 0 underruns 0 Output 0 broadcasts (0 multicasts) 0 output errors, 0 collisions, 0 interface resets 0 unknown

0 Output 0 broadcasts (0 multicasts) 0 output errors, 0 collisions, 0 interface resets 0 unknown protocol drops 0 babbles, 0 late collision, 0 deferred 0 lost carrier, 0 no carrier, 0 pause output 0 output buffer failures, 0 output buffers swapped out 이 표에는 show interface 명령의 일부 카운터가 나열됩니다.

#### 카운터 오류 카운터를 증가시키는 문제 및 일반적인 원인

- CRC CRC 수가 많으면 일반적으로 충돌이 발생하지만 물리적 문제(예: 케이블링, SFP, 불량 페이스 또는 NIC) 또는 이중 불일치를 나타낼 수도 있습니다.
- Input errors 여기에는 runts, giants, no buffer, CRC, frame, overrun, ignored 카운트가 포함됩니다. I 입력-관련 에러들은 또한 입력 에러들의 카운트가 증가되게 할 수 있다.

output errors 이 문제는 낮은 출력 대기열 크기 또는 초과 서브스크립션이 있는 경우에 발생합니다.

출력 드랍은 일반적으로 다대일 또는 10Gbps에서 1Gps로의 전송에 의해 발생하는 인터 총 출력 삭제 스 오버서브스크립션의 결과입니다. 인터페이스 버퍼는 제한된 리소스이며 패킷이 삭제 시작하는 시점까지의 버스트만 흡수할 수 있습니다. 버퍼를 조정하여 약간의 쿠션을 제 수 있지만 제로 출력 드롭 시나리오를 보장할 수는 없습니다.

알 수 없는 프로토콜 삭제는 일반적으로 삭제되는데, 이는 이러한 패킷이 수신되는 인터 알 수 없는 프로토 스가 이러한 유형의 프로토콜에 대해 구성되지 않았거나 스위치가 인식하지 못하는 프로 콜 삭제 일 수 있기 때문입니다. 예를 들어, 두 개의 스위치가 연결되어 있고 하나의 스위치 인터 스에서 CDP를 비활성화하는 경우, 그 인터페이스에서 알 수 없는 프로토콜이 삭제됩니 제 CDP 패킷은 인식되지 않으며, 따라서 삭제됩니다.

history **명령**을 사용하면 인터페이스가 CPU 기록과 유사한 그래픽 형식으로 사용률 기록을 유지 관 리할 수 있습니다. 이 기록은 이 예에서 볼 수 있듯이 bps(bit per second) 또는 pps(packets per second)로 유지 관리할 수 있습니다.

Switch(config-if)#history ?
bps Maintain history in bits/second
pps Maintain history in packets/second

### 사용자는 속도와 함께 다양한 인터페이스 카운터를 모니터링할 수 있습니다.

Switch(config-if) #history [bps pps] ? all Include all counters babbles Include ethernet output babbles - Babbl crcs Include CRCs - CRCs deferred Include ethernet output deferred - Defer dribbles Include dribbles - Dribl excessive-collisions Include ethernet excessive output collisions -ExCol flushes Include flushes - Flush frame-errors Include frame errors - FrErr giants Include giants - Giant ignored Include ignored - Ignor input-broadcasts Include input broadcasts - iBcst input-drops Include input drops - iDrop input-errors Include input errors - iErr interface-resets Include interface resets - IRset late-collisions Include ethernet late output collisions - LtCol lost-carrier Include ethernet output lost carrier - LstCr multi-collisions Include ethernet multiple output collisions -M1Co1 multicast Include ethernet input multicast - MlCst no-carrier Include ethernet output no-carrier - NoCarr output-broadcasts Include output broadcasts - oBcst output-buffer-failures Include output buffer failures - oBufF output-buffers-swapped-out Include output buffers swapped out - oBSwO output-drops Include output drops - oDrop output-errors Include output errors - oErr output-no-buffer Include output no buffer - oNoBf overruns Include overruns - OvrRn pause-input Include ethernet input pause - PsIn pause-output Include ethernet output pause - PsOut runts Include runts - Runts single-collisions Include ethernet single output collisions - SnCol throttles Include throttles - Thrtl underruns Include underruns - UndRn unknown-protocol-drops Include unknown protocol drops - Unkno

watchdog Include ethernet output watchdog - Wtchdg
<cr> <cr>
SW\_1(config-if)#

CPU 기록과 마찬가지로 최근 60초, 최근 60분 및 최근 72시간에 대한 그래프가 있습니다. 입력 및 출력 히스토그램에 대해 별도의 그래프가 유지됩니다.

Switch#sh interfaces gigabitEthernet 1/0/2 history ? 60min Display 60 minute histograms only 60sec Display 60 second histograms only 72hour Display 72 hour histograms only all Display all three histogram intervals both Display both input and output histograms input Display input histograms only output Display output histograms only | Output modifiers

#### show interfaces tenGigabitEthernet 1/0/9 history 60sec

10 9 8 7 6 5 4 3 2 1 0....5...1...1...2...2...3....4...4...5...5...6 0 5 0 5 0 5 0 5 0 TenGigabitEthernet1/0/9 **input** rate(mbits/sec) (last 60 seconds)

10 9 8 7 6 5 4 3 2 1 0....5...1...1...2...2...3...3...4...4...5....5....6 0 5 0 5 0 5 0 5 0 5 0 TenGigabitEthernet1/0/9 **output** rate(mbits/sec) (last 60 seconds) show controller ethernet-controller 사용{interface{interface-number}} 하드웨어에서 읽은 인터페이 스별(Transmit and Receive) 트래픽 카운터 및 오류 카운터 통계를 표시합니다. phy **키워드**를 사용 하여 인터페이스 내부 레지스터를 표시하거나 port-info 키워드를 사용하여 포트 ASIC에 대한 정보 를 표시합니다.

특정 인터페이스에 대한 show controllers ethernet-controller의 출력 예입니다.

| Switch#show c | ontrollers  | ethernet-controlle  | er tenGigabit | Ethernet 2/0/1            |                  |
|---------------|-------------|---------------------|---------------|---------------------------|------------------|
| Transmit      |             | TenGigabitEtherr    | net2/0/1      | Receive                   |                  |
| 61572         | Total byte  | es                  | 282909        | Total bytes               |                  |
| 0             | Unicast fr  | rames               | 600           | Unicast frames            |                  |
| 0             | Unicast by  | tes                 | 38400         | Unicast bytes             |                  |
| 308           | Multicast   | frames              | 3163          | Multicast frames          |                  |
| 61572         | Multicast   | bytes               | 244509        | Multicast bytes           |                  |
| 0             | Broadcast   | frames              | 0             | Broadcast frames          |                  |
| 0             | Broadcast   | bytes               | 0             | Broadcast bytes           |                  |
| 0             | System FCS  | 5 error frames      | 0             | IpgViolation frames       |                  |
| 0             | MacUnderru  | in frames           | 0             | MacOverrun frames         |                  |
| 0             | Pause fram  | nes                 | 0             | Pause frames              |                  |
| 0             | Cos 0 Paus  | se frames           | 0             | Cos 0 Pause frames        |                  |
| 0             | Cos 1 Paus  | se frames           | 0             | Cos 1 Pause frames        |                  |
| 0             | Cos 2 Paus  | se frames           | 0             | Cos 2 Pause frames        |                  |
| 0             | Cos 3 Paus  | se frames           | 0             | Cos 3 Pause frames        |                  |
| 0             | Cos 4 Paus  | se frames           | 0             | Cos 4 Pause frames        |                  |
| 0             | Cos 5 Paus  | se frames           | 0             | Cos 5 Pause frames        |                  |
| 0             | Cos 6 Paus  | se frames           | 0             | Cos 6 Pause frames        |                  |
| 0             | Cos 7 Paus  | se frames           | 0             | Cos 7 Pause frames        |                  |
| 0             | Oam frames  | 5                   | 0             | OamProcessed frames       |                  |
| 0             | Oam frames  | 5                   | 0             | OamDropped frames         |                  |
| 193           | Minimum si  | lze frames          | 3646          | Minimum size frames       |                  |
| 0             | 65 to 127   | byte frames         | 1             | 65 to 127 byte frames     |                  |
| 0             | 128 to 255  | byte frames         | 0             | 128 to 255 byte frames    |                  |
| 115           | 256 to 511  | l byte frames       | 116           | 256 to 511 byte frames    |                  |
| 0             | 512 to 102  | 23 byte frames      | 0             | 512 to 1023 byte frames   |                  |
| 0             | 1024 to 15  | 518 byte frames     | 0             | 1024 to 1518 byte frames  | 5                |
| 0             | 1519 to 20  | )47 byte frames     | 0             | 1519 to 2047 byte frames  | 5                |
| 0             | 2048 to 40  | )95 byte frames     | 0             | 2048 to 4095 byte frames  | 5                |
| 0             | 4096 to 81  | 191 byte frames     | 0             | 4096 to 8191 byte frames  | 5                |
| 0             | 8192 to 16  | 5383 byte frames    | 0             | 8192 to 16383 byte frame  | es               |
| 0             | 16384 to 3  | 32767 byte frame    | 0             | 16384 to 32767 byte fram  | ne               |
| 0             | > 32768 by  | te frames           | 0             | > 32768 byte frames       |                  |
| 0             | Late colli  | lsion frames        | 0             | SymbolErr frames          | < Usually        |
| indicates Lay | er 1 issues | s. Large amounts of | symbol erro   | ors can indicate a bad de | evice, cable, or |
| hardware.     |             |                     |               |                           | _                |
| 0             | Excess Def  | fer frames          | 0             | Collision fragments       | < If this        |
| counter incre | ments, this | s is an indication  | that the por  | rts are configured at hal | lf-duplex.       |
| 0             | Good (1 cc  | oll) frames         | 0             | ValidUnderSize frames     |                  |
| 0             | Good (>1 c  | coll) frames<br>-   | 0             | InvalidOverSize frames    |                  |
| 0             | Deferred f  | rames               | 0             | ValidOverSize frames      |                  |
| 0             | Gold frame  | es dropped          |               | FcsErr irames             | < Are the result |
| or collisions | at nali-du  | ipiex, a dupiex mis | smatch, bad i | hardware (NIC, Cable, or  | port)            |
| 0             | Gold frame  | es truncated        |               |                           |                  |
| 0             |             | es successiui       |               |                           |                  |
| 0             |             | on frames           |               |                           |                  |
| 0             |             | n framog            |               |                           |                  |
| 0             |             | n frames            |               |                           |                  |
| 0             |             | n framos            |               |                           |                  |
| 0             |             | n framog            |               |                           |                  |
| 0             |             | on framos           |               |                           |                  |
| 0             | 8 colligio  | on frames           |               |                           |                  |
| 0             | ~ ~~~~~~~   |                     |               |                           |                  |

| 0 | 9 0 | collision f | frames      |
|---|-----|-------------|-------------|
| 0 | 10  | collision   | frames      |
| 0 | 11  | collision   | frames      |
| 0 | 12  | collision   | frames      |
| 0 | 13  | collision   | frames      |
| 0 | 14  | collision   | frames      |
| 0 | 15  | collision   | frames      |
| 0 | Exc | cess collis | sion frames |
|   |     |             |             |

LAST UPDATE 22622 msecs AGO

# **팁: show interfaces {interface***interface-number***} controller 명령을 사용하여 하드웨어에서** 읽은 인터페이스별 전송 및수신 통계를 표시할 수도 있습니다.

show **platform pm interface-flaps 사용{interface{***interface-number***}}** 인터페이스가 중단된 횟수를 표시하려면

다음은 show platform pm interface-flaps의 출력 예입니다{interface{*interface-number*}특정 인터페 이스의 경우:

|    | Field                     | AdminFields                            | OperFields                             |
|----|---------------------------|----------------------------------------|----------------------------------------|
| =: | Access Mode               | ====================================== | ====================================== |
|    | Access Vlan Id            | 1                                      | 0                                      |
|    | Voice Vlan Id             | 4096                                   | 0                                      |
|    | VLAN Unassigned           |                                        | 0                                      |
|    | ExAccess Vlan Id          | 32767                                  |                                        |
|    | Native Vlan Id            | 1                                      |                                        |
|    | Port Mode                 | dynamic                                | access                                 |
|    | Encapsulation             | 802.1Q                                 | Native                                 |
|    | disl                      | auto                                   |                                        |
|    | Media                     | unknown                                |                                        |
|    | DTP Nonegotiate           | 0                                      | 0                                      |
|    | Port Protected            | 0                                      | 0                                      |
|    | Unknown Unicast Blocked   | 0                                      | 0                                      |
|    | Unknown Multicast Blocked | 0                                      | 0                                      |
|    | Vepa Enabled              | 0                                      | 0                                      |
|    | App interface             | 0                                      | 0                                      |
|    | Span Destination          | 0                                      |                                        |
|    | Duplex                    | auto                                   | full                                   |
|    | Default Duplex            | auto                                   |                                        |
|    | Speed                     | auto                                   | 1000                                   |
|    | Auto Speed Capable        | 1                                      | 1                                      |
|    | No Negotiate              | 0                                      | 0                                      |
|    | No Negotiate Capable      | 1024                                   | 1024                                   |
|    | Flow Control Receive      | ON                                     | ON                                     |
|    | Flow Control Send         | Off                                    | Off                                    |
|    | Jumbo                     | 0                                      | 0                                      |
|    | saved_holdqueue_out       | 0                                      |                                        |
|    | saved_input_defqcount     | 2000                                   |                                        |
|    | Jumbo Size                | 1500                                   |                                        |
|    | Forwarding Vlans : none   |                                        |                                        |

Switch # show platform pm interface-flaps tenGigabitEthernet 2/0/1

Current Pruned Vlans : none Previous Pruned Vlans : none Sw LinkNeg State : LinkStateUp No.of LinkDownEvents : 12 <-- Number of times the interface flapped XgxsResetOnLinkDown(10GE): Time Stamp Last Link Flapped(U) : Aug 19 14:58:00.154 <-- Last time the interface flapped LastLinkDownDuration(sec) 192 <-- Time in seconds the interface stayed down during the last flap event LastLinkUpDuration(sec): 2277 <-- Time in seconds the interface stayed up before the last flap event

TV **쇼를 사용합니다.{interface{***interface-number***}}** 특정 인터페이스에 대한 IDPROM 정보를 표시 하는 키워드 없는 명령입니다. 자세한 16진수 IDPROM **정보**를 표시하려면 detail 키워드와 함께 사 용합니다.

다음은 **show** idprom의 출력 **예입니다{interface{***interface-number***}} 제공합니다. 이 명령 <b>출력**에 나 열된 **High** and **Low Warning|Alarm 임계값**은 정상 작동 광 트랜시버 매개변수입니다. 이러한 값은 특정 광학계의 데이터 시트에서 확인할 수 있습니다. <u>Cisco</u> Optics 데이터시트를 참조하십시오.

#### Switch#show idprom interface Twe1/0/1

IDPROM for transceiver TwentyFiveGigE1/0/1 : Description = SFP or SFP+ optics (type 3) = GE CWDM 1550 (107) Transceiver Type: Product Identifier (PID) = CWDM-SFP-1550 <--Vendor Revision = A Serial Number (SN) = XXXXXXXXXX <-- Cisco Serial Number Vendor Name = CISCO-FINISAR Vendor OUI (IEEE company ID) = 00.90.65 (36965)CLEI code = CNTRV14FAB Cisco part number = 10 - 1879 - 03Device State = Enabled. Date code (yy/mm/dd) = 14/12/22Connector type  $= \mathbf{L}\mathbf{C}$ = 8B10B (1)Encoding Nominal bitrate = OTU-1 (2700 Mbits/s) Minimum bit rate as % of nominal bit rate = not specified Maximum bit rate as % of nominal bit rate = not specified The transceiver type is 107 Link reach for 9u fiber (km) = LR-2(80 km) (80) LR-3(80km) (80) ZX(80km) (80) Link reach for 9u fiber (m) = IR-2(40km) (255) LR-1(40km) (255) LR-2(80km) (255) LR-3(80km) (255) DX(40KM) (255) HX(40km) (255) ZX(80km) (255) VX(100km) (255) Link reach for 50u fiber (m) = SR(2km) (0) IR-1(15km) (0) IR-2(40km) (0) LR-1(40km) (0) LR-2(80km) (0) LR-3(80km) (0) DX(40KM) (0) HX(40km) (0) ZX(80km) (0)

VX(100km) (0) 1xFC, 2xFC-SM(10km) (0) ESCON-SM(20km) (0) Link reach for 62.5u fiber (m) = SR(2km) (0) IR-1(15km) (0) IR-2(40km) (0) LR-1(40km) (0) LR-2(80km) (0) LR-3(80km) (0) DX(40KM) (0) HX(40km) (0) ZX(80km) (0) VX(100km) (0) 1xFC, 2xFC-SM(10km) (0) ESCON-SM(20km) (0) Nominal laser wavelength = 1550 nm.= 1550.0 nm. DWDM wavelength fraction Supported options = Tx disable Tx fault signal Loss of signal (standard implementation) Supported enhanced options = Alarms for monitored parameters Diagnostic monitoring = Digital diagnostics supported Diagnostics are externally calibrated Rx power measured is "Average power" Transceiver temperature operating range = -5 C to 75 C (commercial) = 0 C Minimum operating temperature Maximum operating temperature = 70 C High temperature alarm threshold = +90.000 CHigh temperature warning threshold = +85.000 C Low temperature warning threshold = +0.000 C= -4.000 C Low temperature alarm threshold = 3600.0 mVolts High voltage alarm threshold High voltage warning threshold = 3500.0 mVolts Low voltage warning threshold = 3100.0 mVolts Low voltage alarm threshold = 3000.0 mVolts High laser bias current alarm threshold = 84.000 mAmps High laser bias current warning threshold = 70.000 mAmps Low laser bias current warning threshold = 4.000 mAmps Low laser bias current alarm threshold = 2.000 mAmps High transmit power alarm threshold = 7.4 dBm High transmit power warning threshold = 4.0 dBm Low transmit power warning threshold = -1.7 dBm= -8.2 dBm Low transmit power alarm threshold High receive power alarm threshold = -3.0 dBm Low receive power alarm threshold = -33.0 dBm High receive power warning threshold = -7.0 dBm Low receive power warning threshold = -28.2 dBm External Calibration: bias current slope = 1.000 External Calibration: bias current offset = 0

## **팁**: 디바이스의 하드웨어 및 소프트웨어 버전이 <u>Cisco Optics-to-Device Compatibility</u> <u>Matrix</u>에 설치된 SFP/SFP+와 호환되는지<u>확인합니다.</u>

이 표에는 링크 플랩 트러블슈팅에 사용할 수 있는 다양한 명령이 나열되어 있습니다.

### 명령을 사용합니다

show interfaces counters 오류 show interfaces 기능

show interface transceivers(파이버/SFP 관련)

#### 목적

인터페이스 오류 카운터를 표시합니다 특정 인터페이스의 기능을 표시합니다 DOM(Digital Optical Monitoring)이 활성화된 티컬 트랜시버에 대한 정보를 표시합니다 show interface 링크 show interface {interface{interface-number}} platform show controllers ethernet-controller {interface{interfacenumber}} port-info show controllers ethernet-controller {interface{interfacenumber}} 링크 상태 세부 정보

errdisable 플랩 값 표시

clear counters

컨트롤러 지우기 이더넷 컨트롤러

링크 수준 정보를 표시합니다. 인터페이스 플랫폼 정보를 표시합니다.

추가 포트 정보를 표시합니다.

링크 상태를 표시합니다.

errdisable 상태 이전에 발생할 수 있는 플립 표시합니다.

이 명령을 사용하여 트래픽 및 오류 카운터 로 만들면 문제가 일시적인지, 카운터가 계 가하는지 확인할 수 있습니다.

하드웨어 Transmit and Receive 카운터를 려면 이 명령을 사용합니다.

# TDR(Time Domain Reflector)로 케이블 상태 확인

TDR(Time Domain Reflectometer) 기능을 사용하면 장애가 발생한 경우 케이블이 OPEN인지 SHORT인지를 확인할 수 있습니다. TDR을 사용하면 Catalyst 9000 Series 스위치의 포트에 대한 구리 케이블의 상태를 확인할 수 있습니다. TDR은 케이블을 통해 전송된 신호로 케이블 결함을 감 지하고 다시 반사된 신호를 읽습니다. 케이블의 결함으로 인해 신호의 전부 또는 일부가 다시 반사 될 수 있습니다

test cable-diagnostics tdr {interface-*number*} }을 사용하여 TDR 테스트를 시작한 다음 show cable-diagnostics tdr{interfaceinterface-number}를 사용합니다.

**팁**: 자세한 내용은 <u>포트 상태 및 연결</u> 확인을 참조하십시오.

다음은 인터페이스 Tw2/0/10에 대한 TDR 테스트 결과입니다.

Switch#**show cable-diagnostics tdr interface tw2/0/10** TDR test last run on: November 05 02:28:43 Interface Speed Local pair Pair length Remote pair Pair status

Tw2/0/10 1000M Pair A 1 +/- 5 meters Pair A Impedance Mismatch Pair B 1 +/- 5 meters Pair B Impedance Mismatch Pair C 1 +/- 5 meters Pair C Open Pair D 3 +/- 5 meters Pair D Open

**팁**: Catalyst 9300 Series 스위치에서는 **OPEN**, **SHORT**, IMPEDANCE MISMATCH와 같은 케 이블 장애 **유형만 감지됩니다.** 케이블**이** 올바르게 종료된 경우 Normal(정상) 상태가 표시되며 , 이는 예시 목적으로 수행됩니다.

# TDR 지침

이 지침은 TDR 사용에 적용됩니다.

- TDR 테스트가 실행되는 동안에는 포트 컨피그레이션을 변경하지 마십시오.
- TDR 테스트 중에 포트를 Auto-MDIX 지원 포트에 연결할 경우 TDR 결과가 잘못될 수 있습니다
- TDR 테스트 중 포트를 디바이스의 포트 같은 100BASE-T 포트에 연결하는 경우, 원격 엔드에 서는 이러한 쌍을 종료하지 않으므로 사용하지 않는 쌍(4-5 및 7-8)이 결함으로 보고됩니다.

- 케이블 특성으로 인해 TDR 테스트를 여러 번 실행해야 정확한 결과를 얻을 수 있습니다.
- 결과가 부정확할 수 있으므로 포트 상태를 변경하지 마십시오(예: 가까운 쪽 또는 먼 쪽 끝의 케이블 제거).
- TDR은 원격 포트에서 테스트 케이블의 연결이 끊어진 경우에 가장 적합합니다. 그렇지 않으면 결과를 정확하게 해석하기가 어려울 수 있습니다.
- TDR은 4개의 전선에서 작동합니다. 케이블 조건에 따라 상태는 한 쌍이 OPEN 또는 SHORT인 반면 다른 모든 와이어 쌍은 결함으로 표시될 수 있습니다. 한 쌍의 전선이 OPEN 또는 SHORT인 경우 케이블 결함을 선언할 수 있으므로 이 작업을 수행할 수 있습니다.
- TDR의 목적은 결함이 있는 케이블을 찾는 것보다 케이블의 기능이 얼마나 불량한지 확인하는 것입니다.
- TDR에서 결함이 있는 케이블을 발견하더라도 오프라인 케이블 진단 도구를 사용하여 문제를 더 정확하게 진단할 수 있습니다.
- TDR 결과는 TDR 구현의 해상도 차이 때문에 Catalyst 9300 Series Switches의 서로 다른 스위 치 모델에서 실행되는 결과에 따라 다를 수 있습니다. 이 경우 오프라인 케이블 진단 도구를 참 조해야 합니다.

# DOM(Digital Optic Monitoring)

DOM(Digital Optical Monitoring)은 다음과 같은 실시간 매개변수에 액세스하기 위한 디지털 인터페 이스를 정의하는 데 사용되는 업계 표준 표준입니다.

- 온도
- 송수신기 공급 전압
- 레이저 바이어스 전류
- 옵티컬 Tx 전력
- 옵티컬 Rx 전원

## DOM 활성화 방법

이 표에는 시스템의 모든 트렌시버 유형에 대해 DOM을 설정/해제하는 데 사용할 수 있는 명령이 나 열되어 있습니다.

| 단계  | 명령 또는 작업                                               | 목적                                         |
|-----|--------------------------------------------------------|--------------------------------------------|
| 1단계 | 사용<br>예:                                               | 물리적 EXEC 모드를 활성화합니다<br>프롬프트가 표시되면 비밀번호를 입력 |
|     | switch>enable<br>터미널 구성                                | 합니다.                                       |
| 2단계 | 여:<br>switch#configure terminal<br>트래지머으혁 모드           | 글로벌 컨피그레이션 모드를 시작합니다                       |
| 3단계 | 이:<br>switch(config)#transceiver<br>모두 입력              | 트렌시버 유형 컨피그레이션 모드로 들어갑<br>니다               |
| 4단계 | 고 · · ·<br>모니터링<br><b>예:</b><br>스위치(config)#monitoring | 모든 광 트랜시버의 모니터링을 활성화합니<br>다.               |

다음과 같이 **show interfaces** {interface{*interface-number*}} transceiver detail **명령**을 사용하여 트랜 시버 정보를 표시합니다. Switch#show interfaces hundredGigE 1/0/25 transceiver detail ITU Channel not available (Wavelength not available), Transceiver is internally calibrated. mA: milliamperes, dBm: decibels (milliwatts), NA or N/A: not applicable. ++ : high alarm, + : high warning, - : low warning, -- : low alarm. A2D readouts (if they differ), are reported in parentheses. The threshold values are calibrated.

High AlarmHigh WarnLow WarnLow AlarmVoltageThresholdThresholdThresholdPort (Volts) (Volts) (Volts) (Volts) (Volts)(Volts)------Hu1/0/25 3.28 3.63 3.46 3.13 2.97

High AlarmHigh WarnLow WarnLow AlarmCurrentThresholdThresholdThresholdPort Lane (milliamperes) (mA) (mA) (mA) (mA)-------------Hu1/0/25 N/A 6.2 10.0 8.5 3.0 2.6

팁: 광 트랜시버가 적절한 신호 레벨에서 작동하는지 확인하려면 <u>Cisco</u> Optics 데이터시트를 <u>참조하십시오</u>

#### Digital Optic Monitoring Syslog 메시지

이 섹션에서는 가장 관련성이 높은 임계값 위반 syslog 메시지에 대해 설명합니다.

### SFP 옵틱의 온도 레벨

• 설명: 이 로그 메시지는 온도가 낮거나 정상 광학 작동 값을 초과할 때 생성됩니다.

%SFF8472-3-THRESHOLD\_VIOLATION: Te7/3: Temperature high alarm; Operating value: 88.7 C, Threshold value: 74.0 C. %SFF8472-3-THRESHOLD\_VIOLATION: Fo1/1/1: Temperature low alarm; Operating value: 0.0 C, Threshold value: 35.0 C.

#### SFP 옵틱의 전압 레벨

### • 설명: 이 로그 메시지는 전압이 낮거나 정상 광학 작동 값을 초과할 때 생성됩니다.

%SFF8472-3-THRESHOLD\_VIOLATION: Gi1/1/3: Voltage high warning; Operating value: 3.50 V, Threshold value: 3.50 V. %SFF8472-5-THRESHOLD\_VIOLATION: Gi1/1: Voltage low alarm; Operating value: 2.70 V, Threshold value: 2.97 V.

#### SFP 옵틱의 라이트 레벨

#### • 설명: 이 로그 메시지는 광 전력이 낮거나 Optic 작동 값을 초과할 때 생성됩니다.

%SFF8472-3-THRESHOLD\_VIOLATION: Gi1/0/1: Rx power high warning; Operating value: -2.7 dBm, Threshold value: -3.0 dBm. %SFF8472-5-THRESHOLD\_VIOLATION: Te1/1: Rx power low warning; Operating value: -13.8 dBm, Threshold value: -9.9 dBm.

팁: DOM에 대한 자세한 내용은 <u>Digital Optical Monitoring을 참조하십시오.</u>

### Cisco FEC(Optics and Forward Error Correction)

FEC는 비트스트림의 특정 오류 수를 검출 및 정정하기 위해 사용되는 기술로서, 전송 전에 메시지 블록에 리던던시 비트 및 오류 검사 코드를 부가한다. Cisco는 모듈 제조업체로서 트랜시버가 사양 을 준수하도록 설계합니다. 광 트랜시버가 Cisco 호스트 플랫폼에서 작동하는 경우, 호스트 소프트 웨어가 탐지하는 광 모듈 유형에 따라 FEC가 기본적으로 활성화됩니다(<u>다운로드 가능한 표</u> 참조 ). 대부분의 경우, FEC 구현은 옵틱 타입이 지원하는 업계 표준에 의해 지시된다.

특정 사용자 지정 사양의 경우 FEC 구현은 다양합니다. 자세한 내용은 <u>Cisco Optics의 FEC 및 해당</u> <u>구현</u> 이해를 참조하십시오.

이 예에서는 FEC 및 사용 가능한 옵션 중 일부를 구성하는 방법을 보여줍니다.

```
switch(config-if)#fec?
auto Enable FEC Auto-Neg
cl108 Enable clause108 with 25G
cl74 Enable clause74 with 25G
off Turn FEC off
```

Use the **show interface** command to verify FEC configuration:

--snip--

**참고**: 링크의 양쪽에 동일한 FEC가 있어야 합니다. encoding 링크를 시작할 수 있도록 알고리즘 이 활성화되었습니다.

## 디버그 명령

이 표에는 포트 플랩을 디버깅하는 데 사용할 수 있는 다양한 명령이 나열되어 있습니다

**주의**: debug 명령은 주의해서 사용하십시오. 많은 debug 명령**은** 라이브 네트워크에 영향을 주며 문제가 재현될 때만 랩 환경에서 사용하는 것이 좋습니다.

| 명령을 사용합니다                                          | 목적                         |
|----------------------------------------------------|----------------------------|
| pm 디버그                                             | 포트 관리자 디버깅                 |
| pm 포트 디버그                                          | 포트 관련 이벤트                  |
| 디버그 플랫폼 pm                                         | NGWC 플랫폼 포트 관리자 디버그 정보     |
| 디버그 플랫폼 pm I2-control                              | NGWC L2 제어 인프라 디버그         |
| 디버그 플랫폼 pm 링크 상태                                   | 인터페이스 링크 탐지 이벤트            |
| debug platform pm pm-vector                        | 포트 관리자 벡터 함수               |
| debug 조건 interface <interface name=""></interface> | 특정 인터페이스에 대한 디버그를 선택적으로 활성 |
| 디버그 인터페이스 상태                                       | 상태 전환                      |
|                                                    |                            |

d의 부분 샘플 출력 예입니다. 이벌레 표에 나열된 명령:

SW\_2#sh debugging PM (platform): L2 Control Infra debugging is on <-- debug platform pm 12-control PM Link Status debugging is on <-- debug platform pm link-status PM Vectors debugging is on <-- debug platform pm pm-vectors Packet Infra debugs: Ip Address Port -----|-----| Port Manager: Port events debugging is on <-- debug pm port Condition 1: interface Te1/0/2 (1 flags triggered) Flags: Te1/0/2 ----- Sample output -----\*Aug 25 20:01:05.791: link up/down event : link-down on Te1/0/2 \*Aug 25 20:01:05.791: pm\_port 1/2: during state access, got event 5(link\_down) <-- Link down event (day/time) \*Aug 25 20:01:05.791: @@@ pm\_port 1/2: access -> pagp \*Aug 25 20:01:05.792: IOS-FMAN-PM-DEBUG-PM-VECTORS: Success sending PM tdl message \*Aug 25 20:01:05.792: IOS-FMAN-PM-DEBUG-PM-VECTORS: Success sending PM tdl message \*Aug 25 20:01:05.792: IOS-FMAN-PM-DEBUG-PM-VECTORS: Success sending PM tdl message \*Aug 25 20:01:05.792: IOS-FMAN-PM-DEBUG-PM-VECTORS: Vp Disable: pd=0x7F1E797914B0 dpidx=10 Te1/0/2 \*Aug 25 20:01:05.792: IOS-FMAN-PM-DEBUG-PM-VECTORS: Success sending PM tdl message \*Aug 25 20:01:05.792: IOS-FMAN-PM-DEBUG-PM-VECTORS: Success sending PM tdl message \*Aug 25 20:01:05.792: Maintains count of VP per Interface:delete, pm\_vp\_counter[0]: 14, pm\_vp\_counter[1]: 14

\*Aug 25 20:01:05.792: \*\*\* port\_modechange: 1/2 mode\_none(10) \*Aug 25 20:01:05.792: @@@ pm\_port 1/2: pagp -> dtp \*Aug 25 20:01:05.792: stop flap timer : Te1/0/2 pagp \*Aug 25 20:01:05.792: \*\*\* port\_bndl\_stop: 1/2 : inform yes \*Aug 25 20:01:05.792: @@@ pm\_port 1/2: dtp -> present \*Aug 25 20:01:05.792: \*\*\* port\_dtp\_stop: 1/2 \*Aug 25 20:01:05.792: stop flap timer : Te1/0/2 pagp \*Aug 25 20:01:05.792: stop flap timer : Te1/0/2 dtp \*Aug 25 20:01:05.792: stop flap timer : Te1/0/2 unknown \*Aug 25 20:01:05.792: \*\*\* port\_linkchange: reason\_link\_change(3): link\_down(0)1/2 <-- State link change \*Aug 25 20:01:05.792: pm\_port 1/2: idle during state present \*Aug 25 20:01:05.792: @@@ pm\_port 1/2: present -> link\_down <-- State of the link \*Aug 25 20:01:06.791: %LINEPROTO-5-UPDOWN: Line protocol on Interface TenGigabitEthernet1/0/2, changed state to down \*Aug 25 20:01:07.792: %LINK-3-UPDOWN: Interface TenGigabitEthernet1/0/2, changed state to down \*Aug 25 20:01:11.098: IOS-FMAN-PM-DEBUG-LINK-STATUS: Received LINKCHANGE in xcvr message, if\_id 10 (TenGigabitEthernet1/0/2) \*Aug 25 20:01:11.098: IOS-FMAN-PM-DEBUG-LINK-STATUS: if\_id 0xA, if\_name Te1/0/2, link up <--Link became up \*Aug 25 20:01:11.098: link up/down event: link-up on Te1/0/2 \*Aug 25 20:01:11.098: pm\_port 1/2: during state link\_down, got event 4(link\_up) \*Aug 25 20:01:11.098: @@@ pm\_port 1/2: link\_down -> link\_up \*Aug 25 20:01:11.098: flap count for link type : Te1/0/2 Linkcnt = 0 \*Aug 25 20:01:11.099: pm\_port 1/2: idle during state link\_up \*Aug 25 20:01:11.099: @@@ pm\_port 1/2: link\_up -> link\_authentication \*Aug 25 20:01:11.099: pm\_port 1/2: during state link\_authentication, got event 8(authen\_disable) \*Aug 25 20:01:11.099: @@@ pm\_port 1/2: link\_authentication -> link\_ready \*Aug 25 20:01:11.099: \*\*\* port\_linkchange: reason\_link\_change(3): link\_up(1)1/2 \*Aug 25 20:01:11.099: pm\_port 1/2: idle during state link\_ready \*Aug 25 20:01:11.099: @@@ pm\_port 1/2: link\_ready -> dtp \*Aug 25 20:01:11.099: IOS-FMAN-PM-DEBUG-PM-VECTORS: Set pm vp mode attributes for Te1/0/2 vlan 1 \*Aug 25 20:01:11.099: IOS-FMAN-PM-DEBUG-PM-VECTORS: Success sending PM tdl message \*Aug 25 20:01:11.099: IOS-FMAN-PM-DEBUG-PM-VECTORS: Success sending PM tdl message \*Aug 25 20:01:11.099: IOS-FMAN-PM-DEBUG-PM-VECTORS: Success sending PM tdl message \*Aug 25 20:01:11.099: pm\_port 1/2: during state dtp, got event 13(dtp\_complete) \*Aug 25 20:01:11.099: @@@ pm\_port 1/2: dtp -> dtp \*Aug 25 20:01:11.099: IOS-FMAN-PM-DEBUG-PM-VECTORS: Set pm vp mode attributes for Te1/0/2 vlan 1 \*Aug 25 20:01:11.099: IOS-FMAN-PM-DEBUG-PM-VECTORS: Success sending PM tdl message \*Aug 25 20:01:11.099: DTP flapping: flap count for dtp type: Te1/0/2 Dtpcnt = 0 \*Aug 25 20:01:11.099: pm\_port 1/2: during state dtp, got event 110(dtp\_done) \*Aug 25 20:01:11.099: @@@ pm\_port 1/2: dtp -> pre\_pagp\_may\_suspend \*Aug 25 20:01:11.099: pm\_port 1/2: idle during state pre\_pagp\_may\_suspend \*Aug 25 20:01:11.099: @@@ pm\_port 1/2: pre\_pagp\_may\_suspend -> pagp\_may\_suspend \*Aug 25 20:01:11.099: pm\_port 1/2: during state pagp\_may\_suspend, got event 33(pagp\_continue) \*Aug 25 20:01:11.099: @@@ pm\_port 1/2: pagp\_may\_suspend -> start\_pagp \*Aug 25 20:01:11.099: pm\_port 1/2: idle during state start\_pagp \*Aug 25 20:01:11.099: @@@ pm\_port 1/2: start\_pagp -> pagp \*Aug 25 20:01:11.100: IOS-FMAN-PM-DEBUG-PM-VECTORS: Success sending PM tdl message \*Aug 25 20:01:11.100: IOS-FMAN-PM-DEBUG-PM-VECTORS: Success sending PM tdl message \*Aug 25 20:01:11.100: IOS-FMAN-PM-DEBUG-PM-VECTORS: Set pm vp mode attributes for Te1/0/2 vlan 1 \*Aug 25 20:01:11.100: IOS-FMAN-PM-DEBUG-PM-VECTORS: Success sending PM tdl message \*Aug 25 20:01:11.100: IOS-FMAN-PM-DEBUG-PM-VECTORS: Success sending PM tdl message \*Aug 25 20:01:11.100: IOS-FMAN-PM-DEBUG-PM-VECTORS: Success sending PM tdl message \*Aug 25 20:01:11.100: \*\*\* port\_bndl\_start: 1/2 \*Aug 25 20:01:11.100: stop flap timer : Te1/0/2 pagp \*Aug 25 20:01:11.100: pm\_port 1/2: during state pagp, got event 34(dont\_bundle) \*Aug 25 20:01:11.100: @@@ pm\_port 1/2: pagp -> pre\_post\_pagp \*Aug 25 20:01:11.100: pm\_port 1/2: idle during state pre\_post\_pagp \*Aug 25 20:01:11.100: @@@ pm\_port 1/2: pre\_post\_pagp -> post\_pagp \*Aug 25 20:01:11.100: IOS-FMAN-PM-DEBUG-PM-VECTORS: Success sending PM tdl message \*Aug 25 20:01:11.100: IOS-FMAN-PM-DEBUG-PM-VECTORS: Success sending PM tdl message \*Aug 25 20:01:11.100: pm\_port 1/2: during state post\_pagp, got event 14(dtp\_access)

\*Aug 25 20:01:11.100: @@@ pm\_port 1/2: post\_pagp -> access \*Aug 25 20:01:11.100: IOS-FMAN-PM-DEBUG-PM-VECTORS: Success sending PM tdl message \*Aug 25 20:01:11.100: IOS-FMAN-PM-DEBUG-PM-VECTORS: Success sending PM tdl message \*Aug 25 20:01:11.100: IOS-FMAN-PM-DEBUG-PM-VECTORS: Success sending PM tdl message \*Aug 25 20:01:11.100: IOS-FMAN-PM-DEBUG-PM-VECTORS: Set pm vp mode attributes for Te1/0/2 vlan 1 \*Aug 25 20:01:11.100: IOS-FMAN-PM-DEBUG-PM-VECTORS: Success sending PM tdl message \*Aug 25 20:01:11.100: Maintains count of VP per Interface:add, pm vp counter[0]: 15, pm\_vp\_counter[1]: 15 \*Aug 25 20:01:11.100: IOS-FMAN-PM-DEBUG-PM-VECTORS: vlan vp enable for port(Te1/0/2) and vlan:1 \*Aug 25 20:01:11.101: IOS-FMAN-PM-DEBUG-PM-VECTORS: VP ENABLE: vp\_pvlan\_port\_mode:access for Te1/0/2 \*Aug 25 20:01:11.101: IOS-FMAN-PM-DEBUG-PM-VECTORS: VP Enable: vp\_pvlan\_native\_vlanId:1 for Te1/0/2 \*Aug 25 20:01:11.101: IOS-FMAN-PM-DEBUG-PM-VECTORS: Success sending PM tdl message \*Aug 25 20:01:11.101: IOS-FMAN-PM-DEBUG-PM-VECTORS: Success sending PM tdl message \*Aug 25 20:01:11.101: \*\*\* port\_modechange: 1/2 mode\_access(1) \*Aug 25 20:01:11.101: IOS-FMAN-PM-DEBUG-PM-VECTORS: The operational mode of Te1/0/2 in set all vlans is 1 \*Aug 25 20:01:11.101: IOS-FMAN-PM-DEBUG-PM-VECTORS: Success sending PM tdl message \*Aug 25 20:01:11.101: IOS-FMAN-PM-DEBUG-PM-VECTORS: vp\_pvlan port\_mode:access vlan:1 for Te1/0/2 \*Aug 25 20:01:11.101: IOS-FMAN-PM-DEBUG-PM-VECTORS: vp\_pvlan port\_mode:access native\_vlan:1 for Te1/0/2 \*Aug 25 20:01:11.102: IOS-FMAN-PM-DEBUG-PM-VECTORS: Success sending PM tdl message \*Aug 25 20:01:13.098: %LINK-3-UPDOWN: Interface TenGigabitEthernet1/0/2, changed state to up \*Aug 25 20:01:14.098: %LINEPROTO-5-UPDOWN: Line protocol on Interface TenGigabitEthernet1/0/2, changed state to up

# 관련 정보

Cisco Optics-to-Device 호환성 매트릭스

Cisco SFP Modules for Gigabit Ethernet Applications 데이터 시트

25GE 및 100GE - Enabling Higher Speeds in Enterprise with Investment Protection 백서

Cisco CWDM SFP 솔루션 데이터 시트

지원 혁신: Cisco TAC에서 문서를 혁신하고 셀프 서비스를 간소화하는 방법

기술 지원 및 문서 - Cisco Systems

Cisco 버그 ID

# 설명

Cisco 버그 ID CSCvt50788

Cisco 버그 ID CSCvu13029 mGig Cat9300 스위치에서 mGig 지원 엔드포인트로의 간헐적 링크 플랩 다른 mGig 디바이스와의 Cat9400 mGig interop 문제로 인해 링크 플랩이 늘 Cisco 버그 ID CSCvu92432 CAT9400: Mgig 인터페이스 Flaps with Mgig APs Cisco 버그 ID CSCve65787 100G/40G/25G Cu xcvr 자동 지원

이 번역에 관하여

Cisco는 전 세계 사용자에게 다양한 언어로 지원 콘텐츠를 제공하기 위해 기계 번역 기술과 수작업 번역을 병행하여 이 문서를 번역했습니다. 아무리 품질이 높은 기계 번역이라도 전문 번역가의 번 역 결과물만큼 정확하지는 않습니다. Cisco Systems, Inc.는 이 같은 번역에 대해 어떠한 책임도 지지 않으며 항상 원본 영문 문서(링크 제공됨)를 참조할 것을 권장합니다.